## **STEPS FOR ATTEMPTING THE MOCK TEST**

#### Step 1 : Login to <u>www.vssf.in</u> , Refresh the page

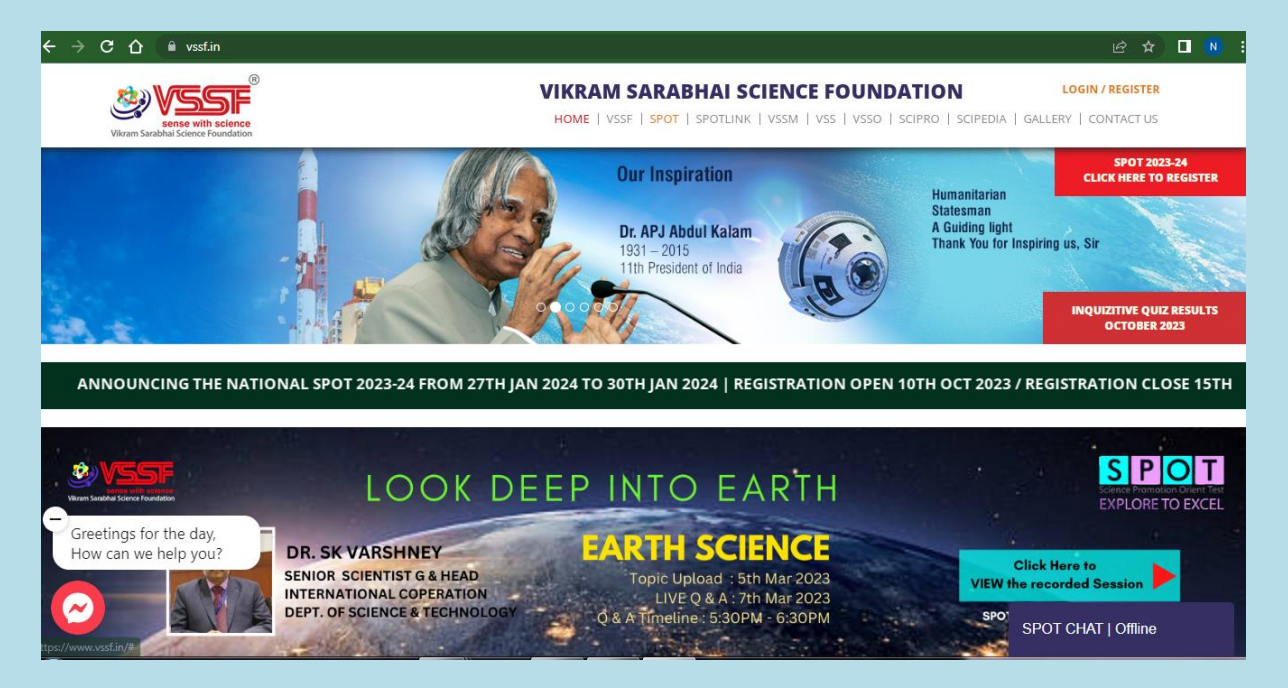

# Step 2: Click on Mock Test Keep your user name and password ready

| Bene with science<br>Vikram Sarabhal Science Foundation | S P O T<br>SCIENCE PROMOTION ORIENTED TEST<br>EXPLORE TO EXCEL | Vikram Sarabhai Science Foundation |
|---------------------------------------------------------|----------------------------------------------------------------|------------------------------------|
|                                                         | Student Login Username Password LOGIN                          |                                    |

#### Step 3: You can enter the Username & Password of the student.

#### Step 4: Press " LOGIN "

| Bene with science<br>Vitram Sarabhal Science Foundation | COD T<br>MOTION ORIENTED TEST<br>RE TO EXCEL                                                                                           | VIKRAM SARABHAI SCIENCE FOUNDATION          |
|---------------------------------------------------------|----------------------------------------------------------------------------------------------------|---------------------------------------------|
|                                                         | Verify and Confirm your credentials<br>Student Name<br>UJJWAL<br>School Name<br>MAR GREGORIOS<br>State<br>Jharkhand (JH)<br>Class<br>8 | <ul> <li>✓</li> <li>✓</li> <li>✓</li> </ul> |
|                                                         | SUBMIT                                                                                                    |                                             |

### Step 5:Verify and confirm your credenials.

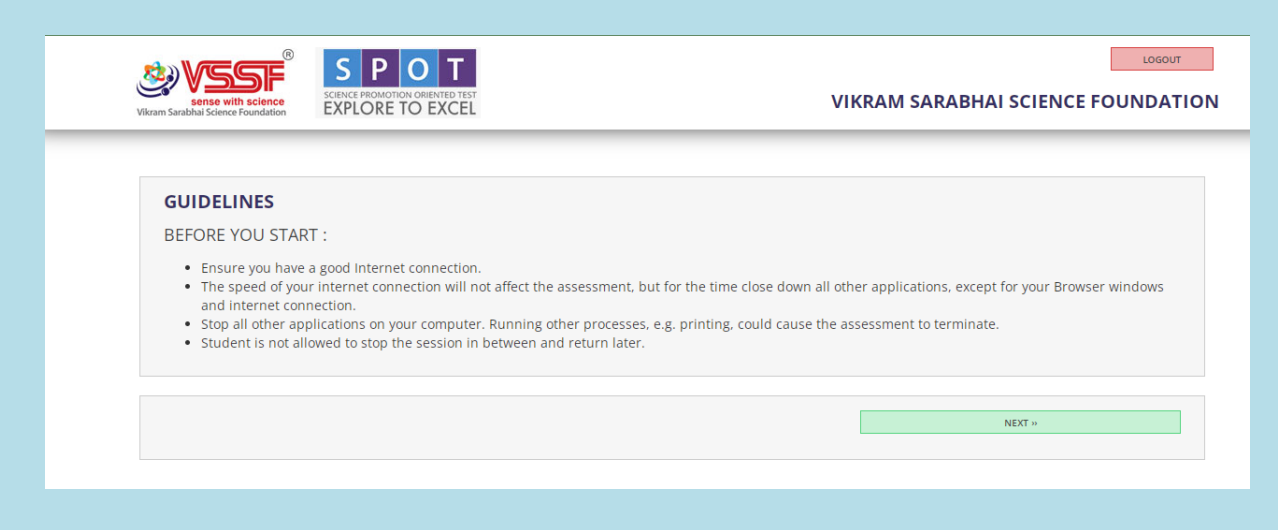

# Step 6: Read the guidelines properly and click "NEXT"

| ©<br>Sense with science<br>Vikram Sanabhal Science Foundation                                                                                                    | S P O T<br>SCIENCE PROMOTION ORIENTED TEST<br>EXPLORE TO EXCEL                                                                                                    | VII                                                                                                    | LOGOUT                                                                                                    |
|----------------------------------------------------------------------------------------------------|----------------------------------------------------------------------------------------------------|----------------------------------------------------------------------------------------------------|----------------------------------------------------------------------------------------------------|
| INSTRUCTIONS<br>Student to ensure<br>Student is not to (<br>Do not press F5 b<br>Do not use the ke<br>You will not be ab<br>Click "SUBMIT" bu<br>Try to work quickl<br>question. | this / her name appears correctly within the user<br>use text books, course notes or receive help from a<br>utton, 'BACK' button or REFRESH button of your bri<br>yboard unless you are versatile with computers. Ic<br>le to go back to the question or change your answ<br>tton to submit your test (i.e. only after answering<br>y but accurately. Do not spend too long on any qu | ID box<br>a proctor or any external source.<br>owser – this will end the assessment<br>Jeally you must use the mouse.<br>rer.<br>all questions). Do not press "ENTER" l<br>estion. If you are not sure of an answ | : immediately<br>button on the keyboard to submit your test.<br>wer mark your best choice and go on to the next |
| "PREVIOUS                                                                                                    |                                                                                                    |                                                                                                    | NEXT 10                                                                                                    |

Step 7: Read the instructions properly and click "NEXT"

LOGOUT

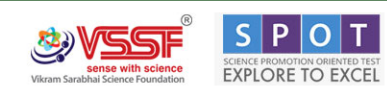

VIKRAM SARABHAI SCIENCE FOUNDATION

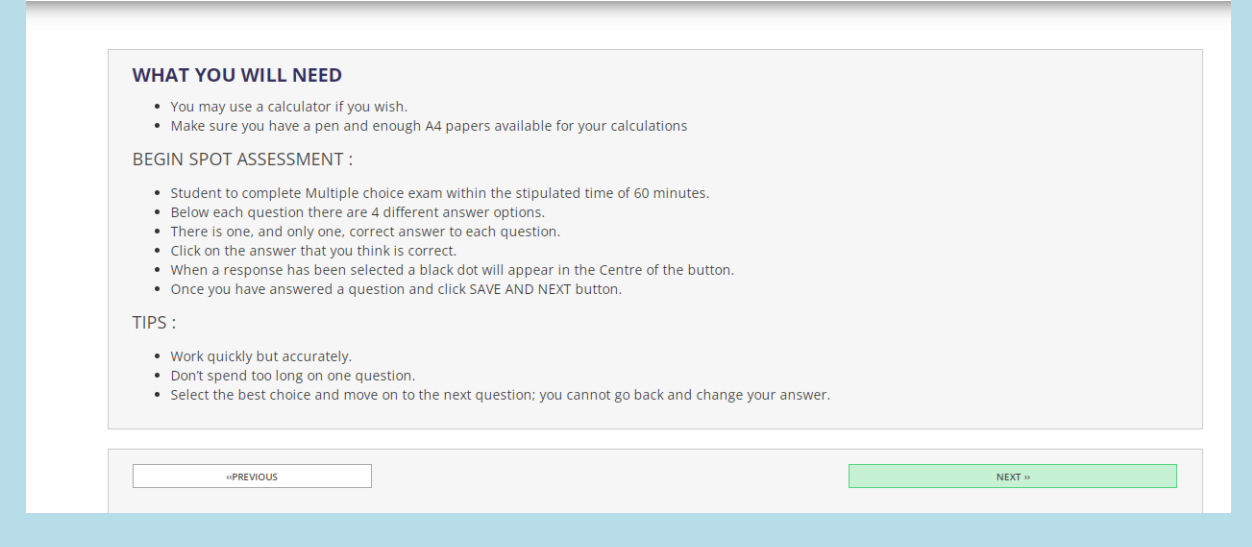

#### Step 8: Read the instructions properly and click "NEXT"

|                                                                                                    | Wiscam Sarabhai Science Foundation                             | LOGOUT<br>VIKRAM SARABHAI SCIENCE FOUNDATION<br>VIKRAM SARABHAI SCIENCE FOUNDATION                                                                                                    |
|----------------------------------------------------------------------------------------------------|----------------------------------------------------------------|----------------------------------------------------------------------------------------------------|
| GuidelinesGUIDELINESInstructionsBEFORE YOU START :TipsEnsure you have a good Internet connection.SyllabusThe speed of your internet connection will not affect the assessment, but for the time close down all other applications, except for your Browser windows and internet connection.Mock TestStop all other applications on your computer. Running other processes, e.g. printing, could cause the assessment to terminate.FinalsStudent is not allowed to stop the session in between and return later. | GuidelinesInstructionsTipsSyllabusMock TestPrelimsFinalsLogout | GUIDELINES         BEFORE YOU START : <ul> <li>Ensure you have a good Internet connection.</li> <li>The speed of your internet connection will not affect the assessment, but for the time close down all other applications, except for your Browser windows and internet connection.</li> <li>Stop all other applications on your computer. Running other processes, e.g. printing, could cause the assessment to terminate.</li> <li>Student is not allowed to stop the session in between and return later.</li> </ul> |

#### Step 9: Click on the " Mock Test "

| Viscan Sarabhul Science Foundation                                                                                    | LOBOUT                                                                                                    |
|----------------------------------------------------------------------------------------------------|----------------------------------------------------------------------------------------------------|
| Name: UJJWAL                                                                                                    | Time Left: Ohr 52min 2sec                                                                                                    |
| If A is coded as +, B is coded as -, C is coded as * and D is Coded as /, then, evaluate 7 A (5 C 3) B 35 A (28 D 4). | 1         2         3         4         5         6         7         8         9         10           11         12         13         14         15         16         17         18         19         20           21         22         23         24         25         26         27         28         29         30 |
| A O 35<br>B O 6                                                                                                    | 31         32         33         34         35         36         37         38         39         40           41         42         43         44         45         46         47         48         49         50                                                                                                    |
| C ○ 28<br>D ○ 5                                                                                                    |                                                                                                    |
| SAVE AND NEXT                                                                                                    |                                                                                                    |

Step 10 : Answer the question by choosing the correct option .

Step 6: Click on **SAVE AND NEXT** button.

Step 7: Click on submit button only after attempting all the completion of all the questions **SUBMIT**